# 使用FedEx電子帳單 系統提出帳單異議 輕鬆簡單

#### FedEx電子帳單系統

如您有帳單或個別貨件的疑問,需要在付款前提出異議,您可在FedEx電 子帳單系統(FBO)提交運費異議,過程簡單容易。FBO是網上版的帳單應 用程式,讓您查詢帳單狀態、提出收費異議、下載帳單數據以及在網上繳 付帳單。

N/ CONTRACTOR OF A DECK

#### 使用 FBO 提出帳單異議的好處

- 直接遞交:您可在FBO應用程式查閱貨件資料的同時,在該應用程式 直接遞交異議申請。
- 節省時間:FBO已設定異議的類別及原因,以便簡單地自行選擇。
- 瀏覽收費異議的記錄: FBO保存每一帳單的異議申請記錄,以供存檔 備用。
- 靈活彈性的選項: FBO讓您提交個別貨件或整張帳單內多件貨件的收 費異議的申請。

#### 尚未登記FedEx電子帳單系統?

只需<mark>按此並填妥登記表格,我們將為您登記,十分簡單!登記過程需要3</mark>個工作天完成。如您希望自行登記,您可點擊<u>此處</u>下載我們的FBO用戶指 南,細閱網上登記程序的各項步驟。

#### 步驟1:按一下<u>此處</u>並前往FedEx電子帳單系統,然後使用您的fedex.com用戶 ID和密碼登入。

## 步驟2:在「帳戶概略」部分選擇相關帳單

| 100-57 T1                                          | 載 ▼ 我的遛項 ▼                                                                                                    | •                                                              |                                                                         |                        |                     |                              | FIO                                       |
|----------------------------------------------------|----------------------------------------------------------------------------------------------------|----------------------------------------------------------------|-------------------------------------------------------------------------|------------------------|---------------------|------------------------------|-------------------------------------------|
|                                                    |                                                                                                    |                                                                |                                                                         |                        |                     |                              |                                           |
| 6座, 1 <b>00000 /u</b>                              |                                                                                                    |                                                                |                                                                         |                        |                     |                              |                                           |
| 後多需要 24 小時,軟項和信用                                   | 語就會顯示於您的場戶。                                                                                                    |                                                                |                                                                         |                        |                     |                              |                                           |
| 賬號概略                                               |                                                                                                    |                                                                |                                                                         |                        |                     |                              | ② <u>說明</u>                               |
| 主脈戶                                                |                                                                                                    | 40-6 増加新                                                       | 張戶                                                                      |                        |                     |                              |                                           |
| 賞幣                                                 | 原本費用                                                                                                    | 付款或調整                                                          | 總應缴款項                                                                   |                        | 過期款項                |                              |                                           |
| HKD                                                |                                                                                                    | 2,565.89                                                       | 0.00                                                                    | 2,565.8                | 9                   |                              | 690.37                                    |
|                                                    |                                                                                                    |                                                                |                                                                         |                        |                     |                              |                                           |
|                                                    |                                                                                                    |                                                                |                                                                         |                        |                     |                              |                                           |
|                                                    |                                                                                                    |                                                                |                                                                         |                        |                     |                              |                                           |
|                                                    |                                                                                                    |                                                                |                                                                         |                        |                     |                              |                                           |
|                                                    |                                                                                                    |                                                                | 1                                                                       |                        |                     |                              |                                           |
| 全部未償                                               | 過期款項                                                                                                    | 已付款/已結                                                         | 爭議與單                                                                    |                        |                     |                              | 搜尋所有                                      |
| 全都未属                                               | 過期款項                                                                                                    | 已付款/已結                                                         | 爭議與單                                                                    |                        |                     |                              | 搜尋所有<br>⑦ 29明                             |
| 全錄未留<br>賬單清單(所有未償賬單                                | 遇期款項<br><b>崔)</b>                                                                                                    | 已付款/已結                                                         | 爭議時單                                                                    |                        |                     |                              | <u>搜尋所有</u><br>⑦ <u>說明</u>                |
| 全部未成<br>賬單清單(所有未償賬單<br>過速費則 並未選取項目)                | 遇期款項<br>置)                                                                                                    | 已付款/已結                                                         | 爭議時單                                                                    |                        | 復員                  | 電顯示的結果數                      | <u>搜尋所有</u><br>⑦ <u>證明</u><br>10 ✔        |
| 全部未成<br>賬單清單(所有未償賬單<br>過減準則 並未選取項目,                | 通期款:項<br>置)<br>¥                                                                                                    | 已付款 / 已結                                                       | 爭議現單                                                                    |                        | <b>4</b> 0 ji       | 電職示的結果數                      | <u>搜尋所有</u><br>⑦ <u>設明</u><br>: 10 ∨      |
| 全部未成<br>賬單清單 (所有未償賬間<br>過減準則 並未選取項目 )<br>選擇全部 賬單敏碼 | 通期款項<br>2)<br>                                                                                                    | 日付款/已結                                                         |                                                                         | 原本費用                   | 有貢                  | Q顯示的結果數<br>付款狀態 貸            | <u>搜尋所有</u><br>⑦ <u>說明</u><br>: 10 ~      |
| 全部末留<br>賬單清單 (所有未償賬間<br>過減準則 並未選取項目<br>選擇全部 馬單敏碼   | <ul> <li>通期款項</li> <li>2)</li> <li></li> <li></li></ul> | 已付款/已結<br>1 <u>馬曜日期</u> 到期日期                                   |                                                                         | 原本費用                   | <b>有</b> 員<br>需激付金額 | <sup>電販示的結果數</sup><br>付款狀態 算 | <u>搜尋所有</u><br>⑦ <u>說明</u><br>: 10 ✔<br>蓋 |
| 全部未留<br>賬單清單 (所有未償賬間<br>過減準則 並未選取項目 )<br>選擇全部 馬單號碼 | 送期款項<br>〕<br>✓<br>校組/列印 版單類的<br>5 ■ Freinter                                                                                                    | <ul> <li>已付款 / 已結</li> <li>1<br/>L<br/>L<br/>L<br/>L</li></ul> | 平道琼單           販單號碼         賬單號碼           123         1-6         Open | <u>原本費用</u><br>1875 52 | 每頁<br>需繳付金額         | (職示的結果數<br>(付款狀態) (算         | <u>浅</u> 尋新有<br>⑦ 設明<br>10 ✔<br>驚         |

# 步驟3:在「FedEx帳單詳情」選擇貨件 (空運提單)

| Fedex 賬單詳情 ⑦ 說 |    |        |                 |      |      | ⑦ <u>說明</u> |      |      |       |        |        |      |
|----------------|----|--------|-----------------|------|------|-------------|------|------|-------|--------|--------|------|
| 過濾準則           | 並未 | 遺取項目 🖌 |                 |      |      |             |      |      |       | 毎頁罰    | 际的結果數  | 10 🗸 |
| 選擇全部           |    | 空運提單碰碼 | 日期              | 產品組別 | 參考資料 | 付款人         | 狀態   | 郵蹤結構 | 託運人賬戶 | 原本費用   | 需繳付金額  |      |
| 0              |    | 32497  | 15-Dec-<br>2022 |      |      | Shipper     | Open | 134  | 406   | 249.98 | 249.98 |      |

# 步驟4:在右下角點擊「爭議」按鈕

| と易詳情                                                                          |             |                                                                           |           | ② <u>說明</u> | 日際語 |
|-------------------------------------------------------------------------------|-------------|---------------------------------------------------------------------------|-----------|-------------|-----|
| 寄件人資料                                                                         |             | 收件人資料                                                                     |           |             |     |
| PITAL<br>A PLACE TOWER A<br>132 NATHAN ROAD, KOWLOON, HONG<br>HONG KONG<br>HK |             | PTOWN BONIFACIO TO<br>36TH STREET CORNER & 11TH AVEN<br>TAGUIG 1634<br>PH |           |             |     |
| 計連詳慎                                                                          |             | 費用                                                                        |           |             |     |
| 託運日期                                                                          | 15-DEC-2022 | Freight Charges                                                           | 187.80    |             |     |
| 付款類型                                                                          | Shipper     | Fuel Surcharge                                                            | 54.68     |             |     |
| 服務類型                                                                          | 2P ENV      | Peak Surcharge                                                            | 7.50      |             |     |
| 包裹類型                                                                          | 06          | 總費用                                                                       | HND245.56 |             |     |
| Weight                                                                        | 0.10kgs     |                                                                           |           |             |     |
| 顧客參考資料                                                                        |             |                                                                           |           |             |     |
| 參考編號2                                                                         |             |                                                                           |           |             |     |
| <b>参考编號</b> 3                                                                 |             |                                                                           |           |             |     |
| 件數                                                                            | 1           |                                                                           |           |             |     |
| 垂印藏党组成研究                                                                      | 253610434   |                                                                           |           |             |     |
| 申報值                                                                           | HKD         |                                                                           |           |             |     |
|                                                                               |             |                                                                           |           |             |     |
|                                                                               |             |                                                                           |           |             |     |

#### 步驟5: 選擇您的貨件合適的「爭議類別」及「爭議原因」

#### 5.1 爭議類別: 帳戶不正確

 如您在爭議原因選擇「再次付款寄件人」,請在旁邊方格内提供詳細内容 (「其他爭議意見」),協助我們查詢您的個案。

| 事議資料     ③ 迎       展單號碼     66       展單號碼     94       空運提單號碼     77076       爭議預別     展戶不正確       爭議原因     再次付款寄件人        平議院因     再次付款寄件人        平議許細内容:     例如, 「我不<br>清楚此貨件,因此不應該由我                                                                                                    |        |             |                                       | 清除所有欄位      |
|----------------------------------------------------------------------------------------------------|--------|-------------|---------------------------------------|-------------|
| 展單號碼 66 ▲ 14地爭議意見 展單號碼 94 ▲ 1 ☆ 第差地進件,因此不應該由我付款。 爭議哪別 展戶不正確 ✓ 7777 ▲ 100. 爭議哪因 再次付款寄件人 ✓ デ元最多為 100. 爭議詳細內容:例如,「我不<br>清楚此貨件,因此不應該由我                                                                                                    | 爭議資料   |             |                                       | ② <u>說明</u> |
| 展單號碼 94 空道提單號碼 77076 爭議────────────────────────────────────                                                                                                    | 賬單號碼   | 65          | 其他爭議意見                                |             |
| <ul> <li>空運堤單號碼 7707年</li> <li>野磁频別 展戸不正確 ▼</li> <li>野磁原因 再次付款寄件人 ▼</li> <li>事流局本 (1)</li> <li>事流局本 (1)</li> <li>事流局本 (1)</li> <li>事流長本 (1)</li> <li>事流長本 (1)</li> <li>事流気素(1)</li> <li>事流長本 (1)</li> <li>事流長本 (1)</li></ul>                                                                                                    | 賬單號碼   | 94          | 我不清楚此資件,因此不應該由我付款。                    |             |
| 爭議類別 展戶不正確 ▼ 爭議原因 再次付款寄件人 ▼ File File File File File File File File                                                                                                    | 空運提單號碼 | 77078       |                                       |             |
| 野藤原因 再次付款寄件人 ▼ Filler Filler Fil | 爭議類別   | 展戶不正確  ✔    | ĸ                                     |             |
| 爭議原因 再次付款寄件人 ▼ ● 并元最多為 100. ● 并最詳細内容:例如,「我不清楚此貨件,因此不應該由我                                                                                                    |        |             |                                       |             |
| ●●●●●●●●●●●●●●●●●●●●●●●●●●●●●●●●●●●●●                                                                                                    |        |             |                                       |             |
| ● ● ● ● ● ● ● ● ● ● ● ● ● ● ● ● ● ● ●                                                                                                    | 爭議原因   | 再次付款寄件人 🖌   | · · · · · · · · · · · · · · · · · · · |             |
| ●●●●●●●●●●●●●●●●●●●●●●●●●●●●●●●●●●●●●                                                                                                    | 爭議原因   | 再次付款寄件人 🖌   | 字元最多為 1000。                           |             |
| 了了。""你们,你们就是你们的你们,你们就是你们,你们就是你们,你们就是你们,你们就是你们。""你们,你们就是你们,你们还是你们,你们还是你们,你们你们,你们不能                                                                                                    | 爭議原因   | 再次付款寄件人 🖌 🖌 | 字元最多為 1000。                           |             |
|                                                                                                    | 爭議原因   | 再次付款寄件人 🖌 🖌 | →元最多為 1000.<br>爭議詳細内容:例如,「我不          | 提交爭議        |

 如您在爭議原因選擇「轉由其他賬戶付款」,您必須在旁邊方格內輸入另一個 付款人的帳戶號碼(「賬單號碼」)。新的付款方帳戶必須正確生效,並且同 意負責付款。

| <b>爭議查詢號碼</b><br>請在下方輸入任何相關詳 | 情。為確保爭議能及時得到處理,請不要在 | 申請支援時使用此表格。 |                            |             |
|------------------------------|---------------------|-------------|----------------------------|-------------|
|                              |                     |             |                            | 清除所有欄位      |
| 爭議資料                         |                     |             |                            | ② <u>說明</u> |
| 賬單號碼                         | 65                  | 賬單號碼        | 24                         |             |
| 賬單號碼                         | 94                  |             | ×                          |             |
| 空運提單號碼                       | 77078               |             |                            |             |
| 爭議類別                         | 展戶不正確 ✓             |             |                            |             |
| 爭議原因                         | 轉由其他帳戶付款 ✔          |             | 制八方一個Fedex限戶號隔為<br>此省件的付款方 |             |
|                              |                     |             |                            |             |
|                              |                     |             |                            |             |
|                              |                     |             |                            | 提交爭議        |
|                              |                     |             |                            |             |

#### 步驟5: 選擇您的貨件合適的「爭議類別」及「爭議原因」

## 5.2 爭議類別:收費不正確

選擇最合適的貨件爭議原因,並在旁邊方格内提供詳細内容(「其他爭議意見」),協助我們查詢您的個案。

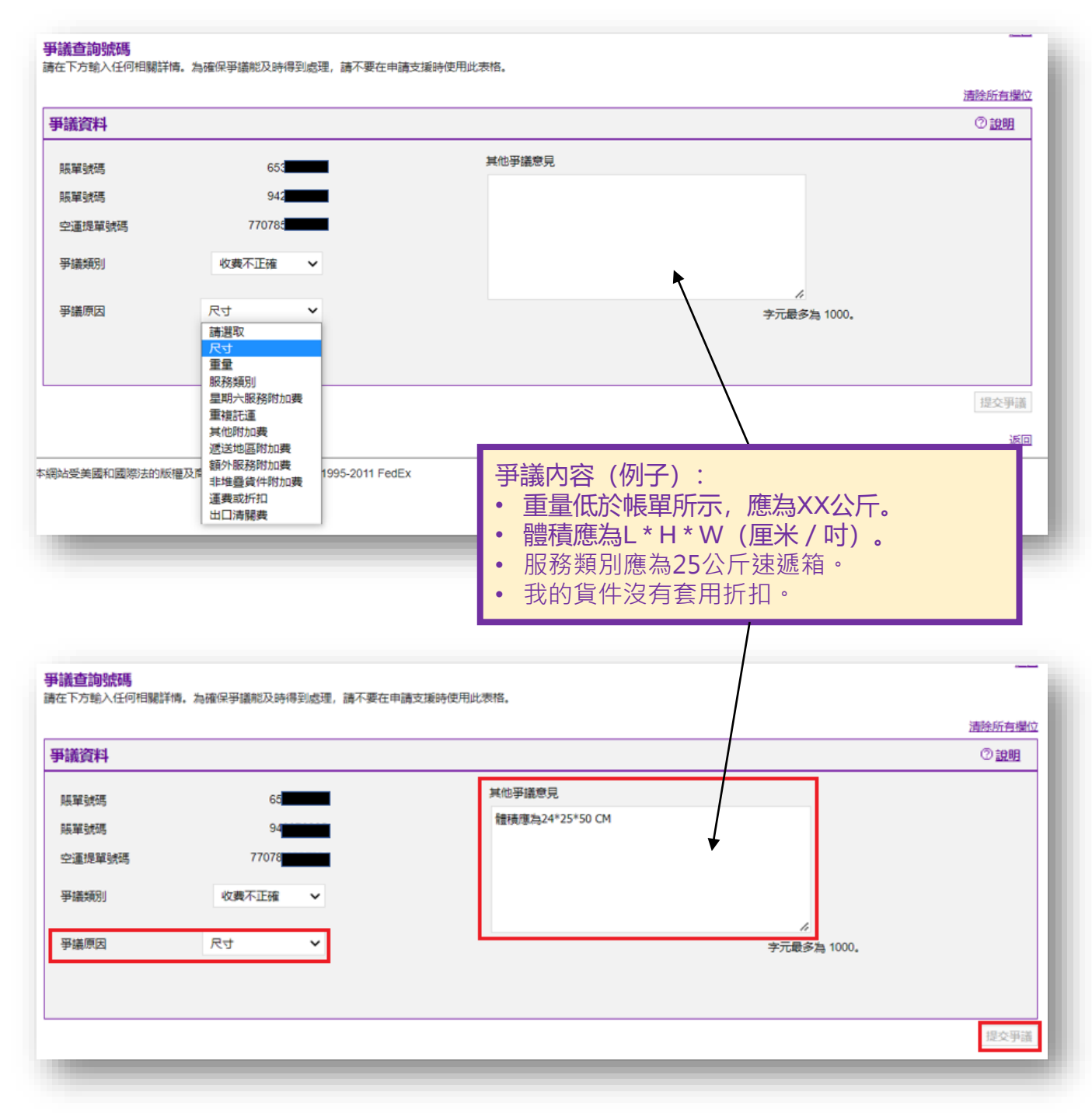

## 步驟5: 選擇您的貨件合適的「爭議類別」及「爭議原因」

## 5.3 爭議類別:服務失敗

# 選擇最合適的貨件爭議原因,並在旁邊方格内提供詳細内容(「其他爭議意見」),協助我們查詢您的個案。

| 議資料                                    |                                        |                                         | ② <u>說明</u> |
|----------------------------------------|----------------------------------------|-----------------------------------------|-------------|
| 長單號碼                                   | 653                                    | 其他爭議意見                                  |             |
| 長單號碼                                   | 942                                    |                                         |             |
| 空運提單號碼                                 | 770785                                 |                                         |             |
| 爭議類別                                   | 服務失敗                                   |                                         |             |
|                                        |                                        |                                         |             |
| 爭議原因                                   | 未曾寄件 ✓ 請選取<br>未曾寄件<br>遺失或損壞 已退還貸件 透送延誤 | 字元最多為1                                  | 1900.       |
|                                        |                                        |                                         | 定义于自        |
|                                        |                                        |                                         |             |
|                                        |                                        |                                         |             |
|                                        |                                        | , · · · · · · · · · · · · · · · · · · · |             |
|                                        |                                        | 爭議内容(例子):<br>• 此為退回貨件。                  |             |
|                                        |                                        | • 貨件收到時已損毀。                             |             |
|                                        |                                        |                                         |             |
|                                        | ᄮᇏᇾᇏᄱᇏᇔᇔᅆᅚᇛᆃᄱᇗᇉᆋᅚᄪᅟᅌᆂᅎᄪᆕᆃ              |                                         |             |
| 下方剩入1士191日開計1度。                        | · 高健保争議起又時得到處理, 請不要6                   | 中調之遠時史用此友恰。                             | 清除所有制       |
| 義資料                                    |                                        |                                         | ②說明         |
|                                        |                                        | 甘他菜諾會日                                  |             |
| 單號碼                                    | 653                                    | 此為退回貨件                                  |             |
| :甲號碼                                   | 770785                                 | +                                       |             |
| ·注意 · 注意 · 注意 · 注意 · 注意 · 注意 · 注意 · 注意 | 10/03                                  |                                         |             |
| 議委員別                                   | 服務失敗 🗸                                 |                                         |             |
| 議原因                                    | 已退還貸件 🖌                                | // // // // // // // // // // // // //  | 1000.       |
|                                        |                                        |                                         |             |
|                                        |                                        |                                         |             |

#### 步驟1:按一下<u>此處</u>並前往FedEx電子帳單系統,然後使用您的fedex.com用戶 ID和密碼登入。

#### 步驟2:在「帳戶概略」部分選擇相關帳單

| 張派政府 復學/卜載 ▼                                                                                                    | 我的選項 🔻                    |                     |                   |          |                | FIO                                       |
|----------------------------------------------------------------------------------------------------|---------------------------|---------------------|-------------------|----------|----------------|-------------------------------------------|
| ia 1990 - 1990 - 1990 - 1990 - 1990 - 1990 - 1990 - 1990 - 1990 - 1990 - 1990 - 1990 - 1990 - 1990 - 1990 - 199 |                           |                     |                   |          |                |                                           |
| 医,                                                                                                    | 靈示於您的帳戶。                  |                     |                   |          |                |                                           |
| 長號概略                                                                                                    |                           |                     |                   |          |                | ⑦ <u>說明</u>                               |
| 主販戶                                                                                                    |                           | 40-6 增加新賬戶          |                   |          |                |                                           |
| 貧弊                                                                                                    | 原本費用                      | 付款或調整               | 總龐繳款項             |          | 過期款項           |                                           |
| нкр                                                                                                    |                           | 2,565.89            | 0.00              | 2,565.89 | 9              | 690.37                                    |
|                                                                                                    |                           |                     |                   |          |                |                                           |
| 全部未留                                                                                                    | 過期款項                      | 已付款/已結              | 爭議賊單              |          |                | 搜尋新行                                      |
| 全部未成                                                                                                    | 過期款項                      | 已付款/已結              | 爭議與單              |          |                | 波琴新4<br>⑦ <u>19</u> 明                     |
| 全部未留<br>賬單清單(所有未償賬單)<br>過減準則 並未選取項目 ∨                                                                           | 過期軟項                      | 已付款/已結              | 爭議與單              |          | 每页             | <u> 速雨所</u><br>⑦ <u>設明</u><br>顕示的結果数 10 V |
| 全部未留<br>賬單清單(所有未償賬單)<br>過減準則 並未選取項目 ↓                                                                           | 過期軟項<br>/列印 <b>風型和別 ]</b> | 已付款/已結<br>職單日期 到期日期 | 爭議與單<br>風單號碼 風單狀態 | 原本費用     | 電員部<br>素数付金額 1 | <u> </u>                                  |

# 步驟3:在「帳單概略」部分點擊「爭議帳單」按鈕

| 賬單詳情檢視                                                                                   |                                                              |                                                               | 远回                                     |
|------------------------------------------------------------------------------------------|--------------------------------------------------------------|---------------------------------------------------------------|----------------------------------------|
| 賬單概略                                                                                     |                                                              |                                                               | ⑦ <u>說明</u> 曰 [[[[靈                    |
| 付款資料                                                                                     |                                                              | 費用概略                                                          | 田檢視詳細資料                                |
| 展單號碼 <b>&lt;上一筆</b> 9-42                                                                 | 2- 下一步>                                                      | Total standard charges<br>Total discounts                     | 1,344.30<br>0.00                       |
| 脵箪號碼<br>管理號碼                                                                             | 94: <b>100</b>                                               | Total additional charges<br>Total taxes                       | 531.22<br>0.00                         |
| 店舗識別碼編號<br>展單類別<br>展單日期<br>到期日期<br>展單狀態<br>帶數付金額<br>檢視過往的酸震<br>腿酸/列印電子簽名的 PDF 檔案 日均要等名 ♥ | Freight<br>20-Dec-2022<br>19-JAN-2023<br>Open<br>HKD1,875.52 | Total invoice amount<br>One thousand Eight Hundred Seventy Fi | HKD 1,875.52<br>ve and Fifty Two Cents |
|                                                                                          |                                                              |                                                               | 下截帳單 爭議帳單 支付帳單                         |

#### 步驟4: 選擇您需要提交的爭議類別

在頁面所示的方格内提供詳細内容(「其他爭議意見」),協助我們查詢您的個案,盡快提供解決方案。

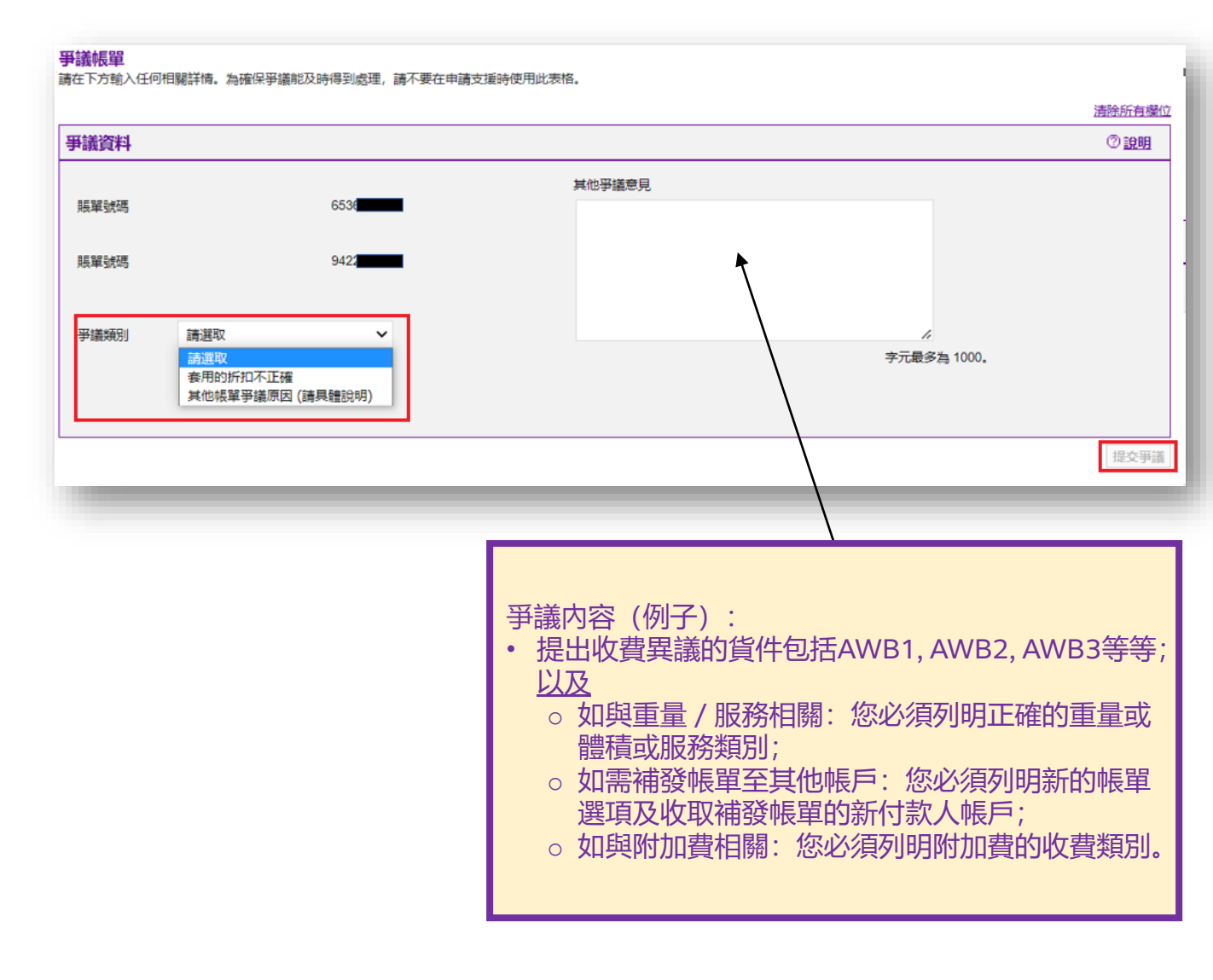

#### 步驟1:按一下<u>此處</u>並前往FedEx電子帳單系統,然後使用您的fedex.com用戶 ID和密碼登入。

#### 步驟2:在「帳戶概略」選擇相關的帳單

|                                                                                                    | <b>服號照略 搜尋/下載</b>       | ▼ 我的遛項 ▼  |          |       |       |          | FIO         |
|----------------------------------------------------------------------------------------------------|-------------------------|-----------|----------|-------|-------|----------|-------------|
| W2, 1000 / 1000 / 1 |                         |           |          |       |       |          |             |
| <u>最多需要 24 小時,款頃和信用額就會職示於您的機戶.</u>                                                                                                    | [6座, 1 <b>000000</b> /u |           |          |       |       |          |             |
| 展號概略         ⑦ 記           主販戶         140-6         境加新誤戶           資幣         原本費用         付款或調整         總應做款頂         過期款頂           HKD         2.555.89         0.00         2.555.89         690.                                                                                                    | 最多需要 24 小時,款項和信用額就      | 會顯示於您的帳戶。 |          |       |       |          |             |
| 主張戶         100-6         境加新誤戶           算整         原本費用         付款或調整         適應做款項         通期款項           HKD         2.565.89         0.00         2.565.89         690.                                                                                                    | 賬號概略                    |           |          |       |       |          | ⑦ <u>說明</u> |
| 資幣         原本費用         付款或調整         總應撤款項         週期款項           HKD         2.565.89         0.00         2.565.89         690.                                                                                                    | 主賬戶                     |           | 40-6     | 增加新賬戶 |       |          |             |
| HKD 2.555.89 0.00 2.555.89 690                                                                                                    | 貨幣                      | 原本費用      | 付款。      | 如整    | 總應繳款項 | 過期款項     |             |
|                                                                                                    | HKD                     |           | 2,565.89 |       | 0.00  | 2,565.89 | 690.37      |
|                                                                                                    |                         |           |          |       |       |          |             |

| 全部未償 |          | 過期款   | 項       | e           | 付款/已結       |                  | 爭議賬單        |          |          |       | 搜    | 副新有         |
|------|----------|-------|---------|-------------|-------------|------------------|-------------|----------|----------|-------|------|-------------|
| 賬單清單 | (所有未償賬單) | )     |         |             |             |                  |             |          |          |       | Ø    | <u>1999</u> |
| 過濾準則 | 並未選取項目 🗸 |       |         |             |             |                  |             |          | 街芽       | 顯示的結果 | 數 10 | ~           |
| 遺程全部 | 賬單號碼     | 检视/列印 | 賬單類別    | <u>賬單日期</u> | 到期日期        | 賬單號碼             | 賬單狀態        | 原本費用     | 需繳付金額    | 付款狀態  | 貸幣   |             |
|      | 65       | POP   | Freight | 20-Dec-2022 | 19-Jan-2023 | <b>(1997)</b> -6 | <u>Open</u> | 1,875.52 | 1,875.52 |       | н    | IKD         |

# 步驟3:點擊「檢視過往的發票」按鈕

| 賬單詳情檢視            |                 |                                           | 返回                      |
|-------------------|-----------------|-------------------------------------------|-------------------------|
| 賬單概略              |                 |                                           | ② <u>說明</u> 日 <u>隱藏</u> |
| 付款資料              |                 | 費用概略                                      | 田檢視詳細資料                 |
| 賬單號碼              | <上─筆 9-422 下一步> | Total standard charges<br>Total discounts | 1,344.30<br>0.00        |
| 賬單號碼              | 6536-           | Total additional charges                  | 531.22                  |
| 管理號碼              | 942             | Total taxes                               | 0.00                    |
| 店鋪識別碼編號           |                 | Total invoice amount                      | HKD 1,875.52            |
| 賬單類別              | Freight         | One thousand Eight Hundred Seventy Fiv    | ve and Fifty Two Cents  |
| 賬單日期              | 20-Dec-2022     |                                           |                         |
| 到期日期              | 19-JAN-2023     |                                           |                         |
| 賬單狀態              | Open            |                                           |                         |
| 需繳付金額             | HKD1,875.52     |                                           |                         |
| 檢視過往的發票           |                 |                                           |                         |
| 閱覽/列印電子簽名的 PDF 檔案 |                 |                                           |                         |
|                   |                 |                                           |                         |
|                   |                 |                                           |                         |
|                   |                 |                                           |                         |
|                   |                 |                                           |                         |
|                   |                 |                                           |                         |
|                   |                 |                                           | N載帳單 爭議帳單 支付帳單          |
|                   |                 |                                           |                         |

#### 步驟4: 向下捲動查閱記錄頁面。如這張帳單經由FedEx電子帳單系統提交異 議,則相關記錄將詳列於此。

| 爭議活動         |      |      |     | ⑦ <u>說明</u> |
|--------------|------|------|-----|-------------|
|              |      |      |     | 每頁顯示的結果數 🖌  |
| <u>爭議 ID</u> | 爭議原因 | 旦期   | 姓名  | 空運提單號碼      |
|              |      | 並無爭議 | 活動。 |             |
|              |      |      |     |             |
|              |      |      |     |             |

## 常見問題

### 1. 如我在FedEx電子帳單系統提交異議,我的帳單收費異議個案需時多久處理?

• 我們旨在5個工作天內處理基本異議調查個案。

如您經由FedEx電子帳單系統提交網上異議查詢,您將收到我們發出的通知電郵確認收妥您的申請。

|                                                                       | nank you for contacting us.                                                                                                    |
|-----------------------------------------------------------------------|----------------------------------------------------------------------------------------------------|
| We acknowledge rec<br>team for review.                                | eipt of your inquiry and can confirm that it has been passed to the relevant                                                                     |
| We aim to respond to                                                  | all inquiries in 2 to 5 business days.                                                                                                    |
| Please do not reply to                                                | o this message as replies to this mailbox are not monitored.                                                                                     |
| If you wish to provide<br>fschk@fedex.com an                          | e us with more information to support your inquiry, please email<br>d ensure you reference CQL 28 <b>1999</b> in the Subject line of your email. |
| Kind Regards,                                                         |                                                                                                    |
| Federal Express (Hor<br>For invoice and paym<br>Stop paper invoices r | ng Kong) Limited<br>nent related inquiries, please go to <u>Customer Support</u><br>now and sign up for <u>FedEx Billing Online</u>              |

經由FedEx電子帳單系統在網上提交帳單異議要求的好處。
 如提交涉及自動補發帳單收費的帳單異議,我們的調查結果將即時在頁面顯示。您將在頁面看到補發收費的要求接獲批准或被拒絕。

| Your rel      | bill request has been approved and your s | hipment balance has been adjusted accordingly. |                  |
|---------------|-------------------------------------------|------------------------------------------------|------------------|
|               |                                           |                                                | Clear all fields |
| spute Inform  | ation                                     |                                                | ⊘ <u>Help</u>    |
| ccount no.    | 1350                                      | Additional Dispute Comments                    |                  |
| nvoice no.    | 8862                                      | Not my shipment                                |                  |
| invaybill no  | 4216348                                   |                                                |                  |
| Dispute type  | Incorrect Account                         |                                                |                  |
|               |                                           | h                                              |                  |
| ispute Reason | Rebill to the Shipper                     | Maximum character limit is 100                 | 0.               |

#### 2. 我怎樣使用FedEx電子帳單系統下載退款通知書?

 請按<u>此處</u>參看用戶指南,內容列載如何在FedEx電子帳單系統應用程式 搜尋 / 下載退款通知書。澳洲、關島、日本、韓國、新西蘭、中國台灣 註冊的帳戶目前尚未能在FedEx電子帳單系統下載退款通知書。